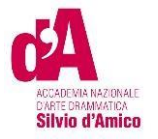

# VADEMECUM ISCRIZIONE A.A. 2023/2024

Questo vademecum si propone di fornire allo studente, attraverso istruzioni dettagliate, tutte le indicazioni necessarie per l'espletamento della procedura di iscrizione online ai corsi accademici di I e II Livello in Regia e Recitazione per gli studenti già immatricolati.

Si invitano pertanto gli studenti a consultare con attenzione le informazioni qui contenute.

Per iscriversi accedere al Portale Studenti raggiungibile dal sito (https://anad.esse3.cineca.it/)

| CA<br>A CARA AND A CARA AND AND A CARA AND A CARA AND A CARA AND A CARA AND A CARA AND A CARA AND A CARA AND A CARA AND A CARA AND A CARA AND A CARA AND A CARA AND A CARA AND AND A CARA AND AND AND AND AND AND AND AND AND AN |
|----------------------------------------------------------------------------------------------------|
| Benvenuto nell'area riservata dell'Accademica Nazionale d'Arte Drammatica Silvio d'Amico                                                                                                    |
| Da questa pagina puoi accedere a tutti i servizi online dedicati dell'Accademica Nazionale d'Arte Drammatica Silvio d'Amico                                                                                                    |
| se accedi per la prima volta registrati                                                                                                    |
| se sel già in possesso delle credenziali del nuovo portale, accedi tramite login                                                                                                    |
| • se risulti già registrato e non conosci/ricordi le credenziali: recupero credenziali                                                                                                    |
| ATTENZIONE - Per informazioni sulle procedure/ problematiche /criticità scrivere a infoweb@accademiasilviodamico.it                                                                                                    |

| Area r<br>Per accedere a quest<br>Stai accedendo a sp-o | <b>'iservata</b><br>o servizio devi autenticarti<br>esse3-anad-prod.cineca.it | Inserire l'ente (Accademia                                                                                  |
|---------------------------------------------------------|-------------------------------------------------------------------------------|----------------------------------------------------------------------------------------------------|
| Ente                                                    | AFAM<br>Reimposta la tua password<br>Recupera il tuo username                 | Drammatica "Silvio<br>d'Amico", l'utente e<br>Password ottenute in fase<br>di registrazione* <sup>1</sup> . |
| Nome utente utente1                                     |                                                                               | ACCEDI                                                                                                    |
| Password                                                |                                                                               | Nella propria area<br>riservata, appare il link pe<br>rinnovo iscrizione                                    |
| Accedi                                                  |                                                                               |                                                                                                    |

<sup>1</sup> Per gli allievi del II e III anno 2023-2024: riceverete comunicazione del vostro account alla email inserita gli anni scorsi nella piattaforma Isidata

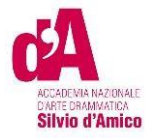

| SIIVIU U AIIIICU                          |           |                  |                   |            |        |
|-------------------------------------------|-----------|------------------|-------------------|------------|--------|
| Benvenuto                                 |           |                  |                   |            |        |
| Benvenuto nella tua area riser            | vata.     |                  |                   |            |        |
| Dati personali                            |           | Status studente  |                   |            |        |
| Pannello di controllo Nascondi dettagli 💌 |           |                  | Messaggi          |            |        |
|                                           |           |                  |                   |            |        |
| Processo                                  |           | Stato            | Da fare           | Mittente T | itolo  |
| Tasse                                     |           | scadute          | <u>visualizza</u> |            | Nessun |
| Piano carriera                            |           | non modificabile |                   |            |        |
| Rinnovo/Modifica Iscrizione               |           |                  |                   |            |        |
| Note                                      |           |                  |                   |            |        |
| Stato                                     | Controllo |                  |                   | Nota       | _      |
| Ness                                      |           |                  |                   | i nota     |        |
|                                           |           |                  |                   |            |        |
|                                           |           |                  |                   |            |        |
|                                           |           |                  |                   |            |        |

| Situazione Iscrizioni                                                                                                    |                                                                           |     |                            |   |   |  |  |  |
|----------------------------------------------------------------------------------------------------|---------------------------------------------------------------------------|-----|----------------------------|---|---|--|--|--|
| Di seguito vengono indicate le informazioni generali sulla :                                                               | situazione universitaria e sulle iscrizioni effettuate nel corso degli an | ni. |                            |   |   |  |  |  |
| - Dettaglio Iscrizione 2022/2023                                                                                           |                                                                           |     |                            |   |   |  |  |  |
|                                                                                                    |                                                                           |     |                            |   |   |  |  |  |
| Anno Accademico                                                                                                    |                                                                           |     | 2022/2023                  |   |   |  |  |  |
| Data Iscrizione                                                                                                    |                                                                           |     | 11/10/2023                 |   |   |  |  |  |
| Corso di Studio                                                                                                    |                                                                           |     | RECITAZIONE BN             |   |   |  |  |  |
| Anno corso                                                                                                    |                                                                           |     | 1                          |   |   |  |  |  |
| Tipo iscrizione                                                                                                    |                                                                           |     | In corso                   |   |   |  |  |  |
| Anni Fuori Corso/Ripetente                                                                                                 |                                                                           |     | 0                          |   |   |  |  |  |
| Stato                                                                                                    |                                                                           |     | <ul> <li>Attivo</li> </ul> |   |   |  |  |  |
| Lista Iscrizioni<br>Anno Accademico Corso di Studio Anno di Corso Monto Tipo Iscrizione Anni Fuori Corso / Ripetente Stato |                                                                           |     |                            |   |   |  |  |  |
| 2022/2023                                                                                                    | RECITAZIONE BN                                                            | 1   | In corso                   | 0 | • |  |  |  |
| Receive lacticate                                                                                                    |                                                                           |     |                            |   |   |  |  |  |

Cliccare sul pulsante "Rinnovo Iscrizioni".

### Il pulsante è visibile se:

- sono aperte le date di rinnovo iscrizione
- lo studente è in regola con le tasse addebitate negli anni precedenti

Prima di proseguire occorrerà procurarsi i seguenti documenti in formato elettronico, perché richiesti **obbligatoriamente** durante la procedura:

- Documento di identità (in un unico file) se non ancora inserito

- Attestazione invalidità oppure Legge 104 oppure DSA (ove prevista ed in un unico file)

- Certificato di sana e robusta costituzione

2

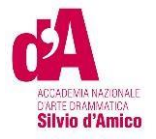

### ATTENZIONE!!

procurarsi il **Modello ISEE/U** per compilare la form relativa all'autocertificazione dei redditi *se non si intende usufruire delle riduzioni per reddito selezionare la casella "non dichiara redditi"* 

Selezionare il Corso di Studio (CdS) e cliccare sul pulsante Avanti

# Presentazione ISEE-U

### Cliccarre su Vai alla gestione ISEE/U

| ACCADEMIA NAZIONALE<br>DARTE DRAMMATCA<br>Silvio d'Amico                                                                                                    |
|----------------------------------------------------------------------------------------------------|
| A << B 1 C 1 D >>                                                                                                    |
| Autocertificazione ISEE/U RIEPILOGO DICHIARAZIONE ISEE/U                                                                                                    |
| In questa pagina è presentato il riepilogo dei dati relativi alla dichiarazione ISEE/U<br>Il contributo accademico è calcolato in base all'ISEE/U autodichiarato .<br>N.B l'ISEE/U deve:<br>• Essere rilasciato per le Prestazioni agevolate per il diritto allo studio Universitario in favore della studentessa o dello studente;<br>• Essere in Corso di validità;<br>• Non riportare annotazioni di omission e/o difformità |
| <ul> <li>Attenzione:<br/>Non risulta presentata alcuna Autocertificazione.</li> </ul>                                                                                                    |
| Vai alla gestione ISEE/U<br>Indietro Avanti                                                                                                    |

#### Cliccare su inserisci

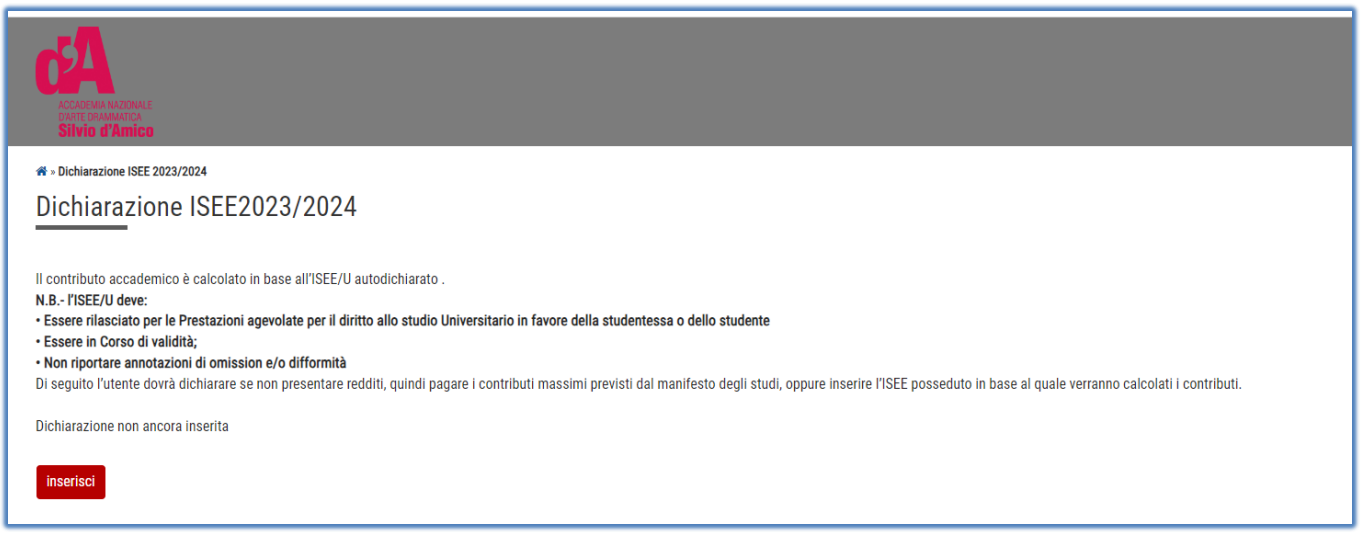

<u>Attenzione</u>: mettendo il flag su "Non dichiara redditi" lo studente rientrerà nella fascia massima e quindi pagherà la contribuzione massima prevista

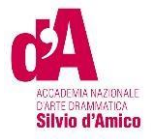

Se in possesso di una dichiarazione ISEE/U occorrerà :

non spuntare il flag su "Non dichiara redditi" e procedere con il pulsante avanti

| ACCADEMIA NAZIONALE<br>DARTE ORAMINATICA<br>Silvio d'Amico                                                                                                    |
|----------------------------------------------------------------------------------------------------|
| A » Autocertificazione                                                                                                    |
| Autocertificazione                                                                                                    |
| Compilare o modificare le informazioni relative all'autocertificazione.<br>Se intendi <b>NON DICHIARARE ISEE</b> spunta la casella sottostante "Non dichiara redditi (contribuzione massima)"<br>Se invece intendi <b>DICHIARARE ISEE</b> NON SPUNTARE la casella e procedi con il pulsante AVANTI |
| Non dichiara redditi (contribuzione<br>massima)                                                                                                    |
| Sara' richiesto l'inserimento dei redditi del solo dichiarante.                                                                                                    |
| Avanti                                                                                                    |

Cliccare su Avanti

| ACCADEMA NAZONALE<br>DATE DRAMANTCA<br>Silvio d'Amico<br>* • Autocertificazione<br>Inserimento o modifica delle informazioni sui comp | AccArestina HAZBINALE DATE DIAMANATCA SIVIO d'Amico      * > Autocertificazione Inserimento o modifica delle informazioni sui componenti; i dati anagrafici del componente Dichiarante non possono essere modificati. Terminato l'inserimento o la modifica dei dati premere il bottone [0k]. |  |  |  |  |  |  |
|----------------------------------------------------------------------------------------------------|----------------------------------------------------------------------------------------------------|--|--|--|--|--|--|
| - 1Coonome*                                                                                                    | BENTIVOGLI                                                                                                    |  |  |  |  |  |  |
| Nome*                                                                                                    | GIULIA                                                                                                    |  |  |  |  |  |  |
| Codice Fiscale*                                                                                                    | BNTGLI70S51A089F                                                                                                    |  |  |  |  |  |  |
| Grado Parentela*                                                                                                    | Dichiarante                                                                                                    |  |  |  |  |  |  |
| Avanti                                                                                                    |                                                                                                    |  |  |  |  |  |  |

A questo punto inserire il numero di protocollo, isee e la data di sottoscrizione all'inps

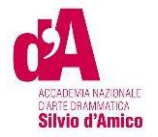

| IERO DI PROTOCOLLO   |                                                    |
|----------------------|----------------------------------------------------|
| ISEE                 | (usa il punto per i decimali)                      |
| CRIZIONE ISEE A INPS | (дд/ММ/уууу)                                       |
|                      | IERO DI PROTOCOLLO<br>ISEE<br>CRIZIONE ISEE A INPS |

Cliccare su avanti, poi CONFERMA

| Presentazione Autocertificazione                                              |  |
|-------------------------------------------------------------------------------|--|
| La presentazione dell'autocertificazione è stata eseguita con esito positivo. |  |
| ОК                                                                            |  |

Una volta inserito l'ISEE, confermare con l'apposito pulsante

| ſ | Attenzione autocertificazione in bozza Verifica la contettuzza delle informazioni e procedi alla conferma (diccando su "Conferma") per trasmettere i dati. |            |  |  |  |
|---|----------------------------------------------------------------------------------------------------|------------|--|--|--|
|   | Riepilogo dei dati                                                                                                    |            |  |  |  |
|   | Dichiarante: BENTIVOGLI GIULIA                                                                                                    |            |  |  |  |
|   | Dichiarazione ISEE NUMERO DI PROTOCOLLO                                                                                                    | inps333333 |  |  |  |
|   | ISEE                                                                                                    | 30000      |  |  |  |
| L | DATA SOTTOSCRIZIONE ISEE A INPS                                                                                                    | 05/09/2023 |  |  |  |
|   | Conterna Annulla                                                                                                    |            |  |  |  |

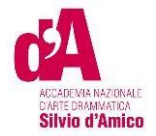

| Autocertificazione ISEE/U RIEPILOGO DICHIARAZIONE ISEE/U                                                                                                    |
|----------------------------------------------------------------------------------------------------|
| In questa pagina è presentato il riepilogo dei dati relativi alla dichiarazione ISEE/U<br>Il contributo accademico è calcolato in base all'ISEE/U autodichiarato .<br>N.B l'ISEE/U deve:<br>• Essere rilasciato per le Prestazioni agevolate per il diritto allo studio Universitario in favore della studentessa o dello studente;<br>• Essere in Corso di validità;<br>• Non riportare annotazioni di omission e/o difformità |
| Riepilogo dichiarazioni                                                                                                    |
| NUMERO DI PROTOCOLLO: TTT                                                                                                    |
| ISEE: 35000                                                                                                    |
| DATA SOTTOSCRIZIONE ISEE A INPS: 02/10/2023                                                                                                    |
| Anno autocertificazione                                                                                                    |
| Anno: 2023                                                                                                    |
| Vai alla gestione ISEE/U<br>Indietro Avanti                                                                                                    |
|                                                                                                    |

Proseguire con il tasto Avanti

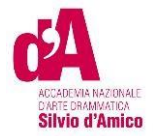

# Indicare il documento di identità

| ſ                                                                                            | Documenti di identità                 |         |         |  |            |                   |        |   |
|----------------------------------------------------------------------------------------------|---------------------------------------|---------|---------|--|------------|-------------------|--------|---|
| Tipologia Documento Numero Ente Rilascio Data Rilascio Data Scadenza Stato Presenza allegati |                                       |         |         |  |            | Presenza allegati | Azioni |   |
| l                                                                                            | Carta Identità                        | av23456 | polizia |  | 11/04/2025 | ٥                 | Si     | 9 |
|                                                                                              | Inserisci nuovo documento di identità |         |         |  |            |                   |        |   |
| l                                                                                            | Indietro Prosegui                     |         |         |  |            |                   |        |   |

# Inserire la dichiarazione di invalidità/DSA/L104 se posseduta

| CA<br>MICHANANANA<br>Strid Amate                               |                        |                             |            |                         |        |
|----------------------------------------------------------------|------------------------|-----------------------------|------------|-------------------------|--------|
| A << C 1 D 1 2 >><br>Dichiarazioni di invalidità/DSA/L104      |                        |                             |            |                         |        |
|                                                                |                        |                             |            |                         |        |
| Tipo invalidità                                                | Percentuale invalidità | Data dichiar.               | Stato      | Presenza allegato       | Azioni |
| Tipo invalidità<br>Disturbi Specifici dell'Apprendimento (DSA) | Percentuale invalidità | Data dichiar.<br>11/10/2023 | Stato<br>© | Presenza allegato<br>Si | Azioni |

### Procedere con il pulsante Avanti

### Confermare rinnovo iscrizione, proseguire utilizzando il tasto avanti

| A << D 1 2 E 1 >>                                      |                            |                |  |  |  |  |
|--------------------------------------------------------|----------------------------|----------------|--|--|--|--|
|                                                        |                            |                |  |  |  |  |
| Rinnovo Iscrizione                                     |                            |                |  |  |  |  |
| In questa pagina vengono richiesti i dati necessari al | rinnovo iscrizione annuale |                |  |  |  |  |
| Dettaglio legrizione 2022/2023                         |                            |                |  |  |  |  |
|                                                        |                            |                |  |  |  |  |
| Anno Accademico                                        |                            | 2022/2023      |  |  |  |  |
| Data Iscrizione                                        |                            | 11/10/2023     |  |  |  |  |
| Corso di Studio                                        |                            | RECITAZIONE BN |  |  |  |  |
| Anno corso                                             |                            | 1              |  |  |  |  |
| Tipo iscrizione                                        |                            | In corso       |  |  |  |  |
| Anni Fuori Corso/Ripetente                             |                            | 0              |  |  |  |  |
| Stato                                                  |                            | Attivo         |  |  |  |  |
|                                                        |                            |                |  |  |  |  |
| Dati di iscrizione 2023/2024                           |                            |                |  |  |  |  |
| Stato Occupazionale:                                   | Iscrizione FULLTIME        |                |  |  |  |  |
|                                                        |                            |                |  |  |  |  |
| Indietro Avanti                                        |                            |                |  |  |  |  |
|                                                        |                            |                |  |  |  |  |
|                                                        |                            |                |  |  |  |  |
|                                                        |                            |                |  |  |  |  |
|                                                        |                            |                |  |  |  |  |

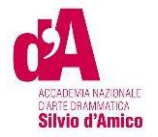

# Inserire gli allegati richiesti

| Allegati al Rinnovo Iscrizione                   |                            |                   |              |        |             |                                |          |             |             |          |           |                    |
|--------------------------------------------------|----------------------------|-------------------|--------------|--------|-------------|--------------------------------|----------|-------------|-------------|----------|-----------|--------------------|
| In questa pagina è possibile effettuare il cario | camento di doci            | umenti utili alla | valutazione. |        |             |                                |          |             |             |          |           |                    |
| - Dettaglig Iscrizione 2023/2024                 | 1                          |                   |              |        |             |                                |          |             |             |          |           |                    |
|                                                  |                            |                   |              |        |             |                                |          |             |             |          |           |                    |
| Anno Accademico 2023/2024                        |                            |                   |              |        |             |                                |          |             |             |          |           |                    |
| Data Iscrizione                                  | Data Iscrizione 24/10/2023 |                   |              |        |             |                                |          |             |             |          |           |                    |
| Facoltà                                          |                            |                   |              |        |             | ARTI DEL TEATRO                |          |             |             |          |           |                    |
| Corso di Studio                                  |                            |                   |              |        |             | RECITAZIONE BN [1336]          |          |             |             |          |           |                    |
| Ordinamento di Corso di Studio                   |                            |                   |              |        |             | RECITAZIONE BN                 |          |             |             |          |           |                    |
| Percorso di Studio                               |                            |                   |              |        |             | comune                         |          |             |             |          |           |                    |
| Orientamento                                     |                            |                   |              |        |             |                                |          |             |             |          |           |                    |
| Anno corso                                       |                            |                   |              |        |             | 2                              |          |             |             |          |           |                    |
| Tipo iscrizione                                  |                            |                   |              |        |             | In corso                       |          |             |             |          |           |                    |
| Anni Fuori Corso/Ripetente                       |                            |                   |              |        |             | 0                              |          |             |             |          |           |                    |
| Condizionata                                     |                            |                   |              |        |             | No                             |          |             |             |          |           |                    |
| Attesa di laurea                                 |                            |                   |              |        |             | No                             |          |             |             |          |           |                    |
| Stato                                            |                            |                   |              |        |             | 😑 Sospeso - Tasse non regolari |          |             |             |          |           |                    |
|                                                  |                            |                   |              |        |             |                                |          |             |             |          |           |                    |
| Lista allegati                                   |                            |                   |              |        |             |                                |          |             |             |          |           |                    |
|                                                  |                            |                   |              |        |             |                                |          |             |             | Data di  | Utente di |                    |
|                                                  | N. Allegati                |                   |              |        |             |                                |          | Data di     | Utente di   | ultima   | ultima    |                    |
| Tipologia di allegato                            | Max                        | Stato             | N. Allegati  | Titolo | Descrizione |                                | Validato | inserimento | inserimento | modifica | modifica  | Azioni             |
| Certificato di sana e robusta costituzione       | 1                          | ۰                 | 0            |        |             |                                |          |             |             |          |           | Inserisci Allegato |
|                                                  |                            |                   |              |        |             |                                |          |             |             |          |           |                    |
| Indietro Avanti                                  |                            |                   |              |        |             |                                |          |             |             |          |           |                    |
| Addit                                            |                            |                   |              |        |             |                                |          |             |             |          |           |                    |
|                                                  |                            |                   |              |        |             |                                |          |             |             |          |           |                    |
|                                                  |                            |                   |              |        |             |                                |          |             |             |          |           |                    |

In base all'inserimento dell'ISEE/U inserito o no, il sistema visualizza le tasse che lo studente dovrà pagare

| Dicinalante                                                                                                    |                                                                                                    |                                                                    |                                                                                |
|----------------------------------------------------------------------------------------------------|----------------------------------------------------------------------------------------------------|--------------------------------------------------------------------|--------------------------------------------------------------------------------|
| Nome: GIULIA                                                                                                    |                                                                                                    |                                                                    |                                                                                |
| Cognome: BENTIVOGLI                                                                                                    |                                                                                                    |                                                                    |                                                                                |
| Codice fiscale: BNTGLI70S51A089F                                                                                                    |                                                                                                    |                                                                    |                                                                                |
|                                                                                                    |                                                                                                    |                                                                    |                                                                                |
| Riepilogo dichiarazioni                                                                                                    |                                                                                                    |                                                                    |                                                                                |
| NUMERO DI PROTOCOLLO: TTT                                                                                                    |                                                                                                    |                                                                    |                                                                                |
| ISEE: 35000                                                                                                    |                                                                                                    |                                                                    |                                                                                |
| DATA SOTTOSCRIZIONE ISEE A INPS: 02/10/2023                                                                                                    |                                                                                                    |                                                                    |                                                                                |
|                                                                                                    |                                                                                                    |                                                                    |                                                                                |
| Riepilodo Fascia                                                                                                    |                                                                                                    |                                                                    |                                                                                |
| Forde Alexandria                                                                                                    |                                                                                                    |                                                                    |                                                                                |
|                                                                                                    |                                                                                                    |                                                                    |                                                                                |
| Fascia di reddito: Fascia o                                                                                                    |                                                                                                    |                                                                    |                                                                                |
| Fascia di reddito: Fascia o                                                                                                    |                                                                                                    |                                                                    |                                                                                |
| Anno autocertificazione                                                                                                    |                                                                                                    |                                                                    |                                                                                |
| Anno autocertificazione                                                                                                    |                                                                                                    |                                                                    |                                                                                |
| Anno autocertificazione                                                                                                    |                                                                                                    |                                                                    |                                                                                |
| Anno autocertificazione                                                                                                    |                                                                                                    |                                                                    |                                                                                |
| Anno autocertificazione                                                                                                    |                                                                                                    |                                                                    |                                                                                |
| Anno autocertificazione                                                                                                    | Importo                                                                                                    | Rata                                                               | Scadenza                                                                       |
| Anno autocertificazione Anno: Pacia 6 Anno autocertificazione Anno: 2023 Riepilogo tasse Descrizione Tassa di frequenza Tassa di frequenza                                                                                 | Importo 72,67                                                                                                    | Rata<br>Rata unica                                                 | Scadenza<br>20/10/2023                                                         |
| Anno autocertificazione Anno autocertificazione Anno autocertificazione Anno autocertificazione Anno: 2023 Riepilogo tasse Descrizione Tassa rejonale LAZIODISCO State Anno Anno Anno Anno Anno Anno Anno Ann              | Importo<br>72,67<br>140,00                                                                                                    | Rata<br>Rata unica<br>Rata unica<br>Esta autora                    | Scudenza<br>20/10/2023<br>20/10/2023                                           |
| Anno autocertificazione                                                                                                    | importo<br>72,67<br>140,00<br>16,00<br>455.00                                                                                                    | Rata<br>Rata unica<br>Rata unica<br>Rata unica<br>Atá unica        | Scadenza<br>20/10/2023<br>20/10/2023<br>20/10/2023<br>20/10/2023               |
| Anno autocertificazione                                                                                                    | Importo 72.67<br>72.67<br>140,00<br>16,00<br>455.00<br>455.00                                                                                        | Rata<br>Rata unica<br>Rata unica<br>Rata unica<br>1 di 2<br>2 di 2 | Scadenza<br>20/10/2023<br>20/10/2023<br>20/10/2023<br>31/10/2023<br>31/10/2023 |
| Anno autocertificazione Anno autocertificazione Anno sutocertificazione Riepilogo tasse  Tassa di frequenza Tassa di frequenza Tassa di frequenza Contributi accademici Contributi accademici Contributi accademici Tatale | Importo         72,67           140,00         140,00           16,00         455,00           455,00         455,00           113,67         113,67 | Rata<br>Rata unica<br>Rata unica<br>Rata unica<br>1 di 2<br>2 di 2 | Scadenza<br>20/10/2023<br>20/10/2023<br>20/10/2023<br>31/10/2023<br>31/01/2024 |

Alla fine del processo si vedrà la nuova iscrizione con il pallino giallo, indicante che l'iscrizione è stata generata ma questa rimarrà sospesa fino al pagamento delle tasse

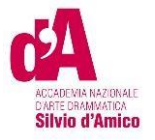

| CONTRACTOR                                             |                                                                             |               |                                                  |                              |       |
|--------------------------------------------------------|-----------------------------------------------------------------------------|---------------|--------------------------------------------------|------------------------------|-------|
| ituazione Iscrizioni                                   |                                                                             |               |                                                  |                              |       |
| seguito vengono indicate le informazioni generali sull | a situazione universitaria e sulle iscrizioni effettuate nel corso degli an | si.           |                                                  |                              |       |
| Dettaglio Iscrizione 2023/2024                         |                                                                             |               |                                                  |                              |       |
|                                                        |                                                                             |               |                                                  |                              |       |
| Inno Accademico                                        |                                                                             |               | 2023/2024                                        |                              |       |
| ata Iscrizione                                         |                                                                             |               | 24/10/2023                                       |                              |       |
| orso di Studio                                         |                                                                             |               | RECITAZIONE BN                                   |                              |       |
| nno corso                                              |                                                                             |               | 2                                                |                              |       |
| poliscrizione                                          |                                                                             |               | In corso                                         |                              |       |
| ini Fuori Corso/Ripetente                              |                                                                             |               | 0                                                |                              |       |
| ato                                                    |                                                                             |               | <ul> <li>Sospeso - Tasse non regolari</li> </ul> |                              |       |
| ta Iscrizioni<br>Anno Accademico                       | Corso di Studio                                                             | Anno di Corso | Tipo Iscrizione                                  | Anni Fuori Corso / Ripetente | Stato |
| 2022/2023                                              | RECITAZIONE BN                                                              | 1             | In corso                                         | 0                            | •     |
| 2023/2024                                              | RECITAZIONE BN                                                              | 2             | In corso                                         | 0                            | •     |
|                                                        |                                                                             | Co            | ntrolla pagamenti                                |                              |       |

#### Dettaglio Iscrizione 2023/2024 -

| Jolari |
|--------|
| -      |

Con il pulsante del controlla pagamenti si accederà alla pagina dell'elenco tasse dove verranno mostrati

tutti i pagamenti addebitati con le informazioni relative ai pagamenti.

| 1             | 2                                                                                                    | 3             | 4       | 5                 | 6                |
|---------------|----------------------------------------------------------------------------------------------------|---------------|---------|-------------------|------------------|
| J             |                                                                                                    | Ţ             | 卫       |                   |                  |
| Fattura       | Descrizione                                                                                                    | Data Scadenza | Importo | Stato Pagamento   | Pagamento pagoPA |
| + <u>3297</u> | Matricola - Diploma accademico di secondo livello - RECITAZIONE BN - Rata: 1 dl 2<br>- Tassa contributi accademici A. 2022/2024                                                                                                    | 31/10/2023    | 455,00€ | 🌒 non pagato      | nitiato 🖓        |
| + <u>3296</u> | Matricola - Diploma accademico di secondo linello - RECITAZIONE BN - Rata: Rata unica<br>- Tassa regionale LAZIODISCO A.A. 2023/2024<br>- Tassa di frequenza A.A. 2023/2024<br>- Tassa di limpatricolazione A.A. 2023/2024<br>- Bollo A.A. 2023/2024   | 20/10/2023    | 258,93€ | 🕒 non pagato      | NON ABILITATO    |
| + <u>2311</u> | BNTGL70651A069F - BENTIVOGL GIULIA<br>- fest A.4. 2022/2023                                                                                                    |               | 0,50€   | 🔴 non pagato      | 🥶 ABILITATO      |
| + <u>2310</u> | BNTGLTVSSTARD9F- BENTIVOGLI GIULIA<br>- Ten A.A. 2012/2013                                                                                                    |               | 0,50€   | pagato confermato |                  |
| + 3294        | Matricola 2999 - Diploma accademico di secondo livello - RECITAZIONE BN - Rata: Rata unica<br>- Tassa di frequenza A. 2023/2024<br>- Tassa di immatricolazione A.A. 2023/2024<br>- Bollo A.A. 2023/2024<br>- Tassa regionale LAZIODISCO A.A. 2023/2024 | 20/10/2023    | 258,93€ | • pagato          |                  |
| Legenda:      |                                                                                                    |               |         |                   |                  |

1 FATTURA⇒ È IL NUMERO IDENTIFICATIVO DEL DOCUMENTO DI PAGAMENTO. SE IL PAGAMENTO È ETICHETTATO COME PAGAMENTO PAGOPA, CLICCANDO SUL LINK L'UTENTE POTRA' VEDERE I DETTAGLI ED ACCEDERE AI LINK PER IL PAGAMENTO ISTANTANEO DI PAGOPA O LA STAMPA AVVISO. UNA VOLTA PAGATO, SI POTRÀ SCARICAREI LA QUIETANZA DI PAGAMENTO PER LA DICHIARAZIONE DEI REDDITI

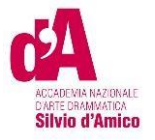

| e - <u>Elecciana</u> - Tesse<br>Dettaglio Fattura                                                          |                                                      |                                                                                                    |                                                                       |
|----------------------------------------------------------------------------------------------------|------------------------------------------------------|----------------------------------------------------------------------------------------------------|-----------------------------------------------------------------------|
| Fattura 3297                                                                                               |                                                      |                                                                                                    |                                                                       |
| Data Scadenza                                                                                              |                                                      | 31/10/2023                                                                                                    |                                                                       |
| Importo                                                                                                    |                                                      | 455,00 €                                                                                                    |                                                                       |
| Modalità                                                                                                   |                                                      | Pagamento tramite pagoPA                                                                                                    |                                                                       |
| Verrà richiesto di scegliere il Prestatore di Servizi di P<br>informazioni al lini: <u>www.acid.cov.it</u> | agamento (es. una banca o un altro istituto di pagam | ento) e relativo servizio da questo offerto (es. addebito in conto corrente, carta di credito, bollettino postale elettonico), per poi effettuare la transazione tramite il 'Nodo De | il Pagamenti - SPC" gestito dall'Agenzia per l'Italia Digitale. Altre |
| Tasse                                                                                                    |                                                      |                                                                                                    |                                                                       |
| Tasse<br>Anno                                                                                              | Rata                                                 | Voor                                                                                                    | Importo                                                               |
| Tasse Anno Tassa contrbuti accademici                                                                      | Rata                                                 | Voor                                                                                                    | Importo                                                               |
| Tasse<br>fere  Tass control is codemic 2022/2024                                                           | Rata<br>1 di 2                                       | Voce<br>Contributi accusemoi                                                                                                    | Importe<br>455,00 (                                                   |

- 2 DESCRIZIONE→Descrizione della Tassa Addebitata es . *Matricola Diploma Accademico Di* Secondo Livello - Recitazione Bn - Rata: 1 Di 2 - Tassa Contributi Accademici A.A. 2023/2024 → Questa fattura si riferisce all'importo dei contributi di prima rata (1 Di 2) per l'anno Accademico 2023/24
- 3 DATA SCADENZA⇒la data scadenza della fattura. nel caso di tasse di immatricolazione/iscrizione, il pagamento oltre questa data comporterà l'addebito di una tassa di mora
- 4 IMPORTO→ Importo della Fattura
- 5 STATO PAGAMENTO Il semaforo verde indica che il pagamento è già stato effettuato. semaforo rosso, invece, indica che il pagamento della tassa addebitata non è ancora pervenuto
- 6 PAGAMENTO PAGOPA→ se appare la scritta di abilitato vuol dire che il pagamento deve avvenire utilizzando la piattaforma PAGOPA, quindi cliccando sul link fattura potrà pagare direttamente oppure scaricare la <u>stampa avviso</u> e provvedere come indicato nella stampa, al pagamento

Se una fattura ha il semaforo verde (pagamento effettuato) con lo stato *pagamento pagopa abilitato*, cliccando su fattura, lo studente può stampare la quietanza di pagamento per la propria dichiarazione dei redditi.

| Verrà richiesto di scegliere il Prestatore di Serviz<br>Informazioni al linic <u>www.agid.gov.it</u>  | i di Pagamento (es. una banca o un altro istituto di pagamento) e relativo servizio | da questo offerto (es. addebito in conto corrente, carta di credito, bollettino postale elettronico), per poi effettuare la transazione tramite il 'Nodo Dei Pagamer | ti - SPC° gestito dall'Agenzia per l'Italia Digitale. Altre |
|----------------------------------------------------------------------------------------------------|-------------------------------------------------------------------------------------|----------------------------------------------------------------------------------------------------|-------------------------------------------------------------|
| Esito Operazione<br>Operazione terminata. Verificare lo stato della richiesta di pagamento telematico | u la la la la la la la la la la la la la                                            |                                                                                                    |                                                             |
| asse                                                                                                  |                                                                                     |                                                                                                    |                                                             |
| Anno                                                                                                  | Rata                                                                                | Voce                                                                                                    | Importo                                                     |
| xest                                                                                                  |                                                                                     |                                                                                                    |                                                             |
| 2022/2023                                                                                             | Rata unica                                                                          | *** prova pago pa ***                                                                                                    |                                                             |
| ndieto                                                                                                |                                                                                     |                                                                                                    | Bampa Quetanca di Pagamento pagoPA                          |

# **TASSE DOVUTE**

1 "CONTRIBUTO ONNICOMPRENSIVO ANNUALE" per la 1° rata (Il sistema calcola automaticamente l'importo della prima rata da pagare in base all'ISEE/U, se non inserito calcola la quota massima) <u>BOLLETTINO PAGO PA</u>,

L'importo della seconda rata apparirà nei pagamenti una volta pagata la prima rata

2 tassa Diritto allo studio LAZIODISCO € 140,00 da versare a LAZIODISCO collegandosi al sito <u>http://www.laziodisco.it/tassa-regionale-per-il-diritto-allo-studio/</u>

Causale: T.R. 2023/2024– Accademia Nazionale d'Arte Drammatica "Silvio d'Amico"- Nominativo Allievo – codice fiscale

3 TASSA DI FREQUENZA € 72,67 c/c 1016, intestato all'Agenzia delle entrate – Centro operativo di Pescara –Tasse scolastiche-Causale: "Nome Cognome tassa di frequenza all'Accademia Nazionale d'Arte Drammatica Silvio d'Amico"

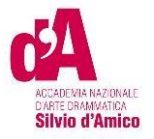

4 **Marca da Bollo** di Euro 16,00; utilizzando il "modulo di assolvimento imposta di bollo" scaricabile nella sezione modulistica (scarica il modulo)

# Inserimento pagamenti

Per tutti i **pagamenti abilitati a pagopa** (tassa di ammissione test di ammissione, contributi, more, ...)

cliccare su fattura

| Fattura | Descrizione                                                                                                    |
|---------|----------------------------------------------------------------------------------------------------|
| + 3297  | Matricola - Diploma accademico di secondo livello - RECITAZIONE BN - Rata: 1 di 2<br>- Tassa contributi accademici A.A. 2023/2024 |

Poi decidere se effettuare la modalità diretta (pulsante paga con pagoPA) oppure effettuando la stampa

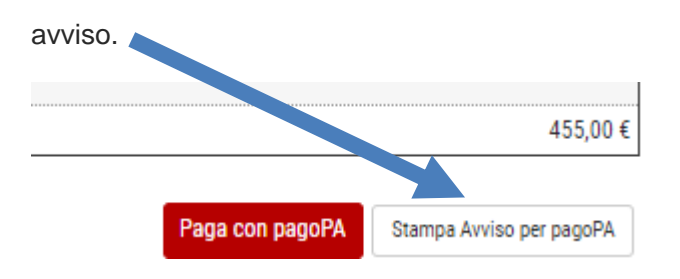

Per la marca da bollo, tassa di frequenza, tassa LAZIODISCO, una volta effettuato il pagamento,

occorrerà scansionare il documento ed allegarlo andando nel link a menù.

Solo dopo che la segreteria avrà verificato gli allegati i pagamenti avranno il semaforo verde.

## CARRIERA/ALLEGATI CARRIERA

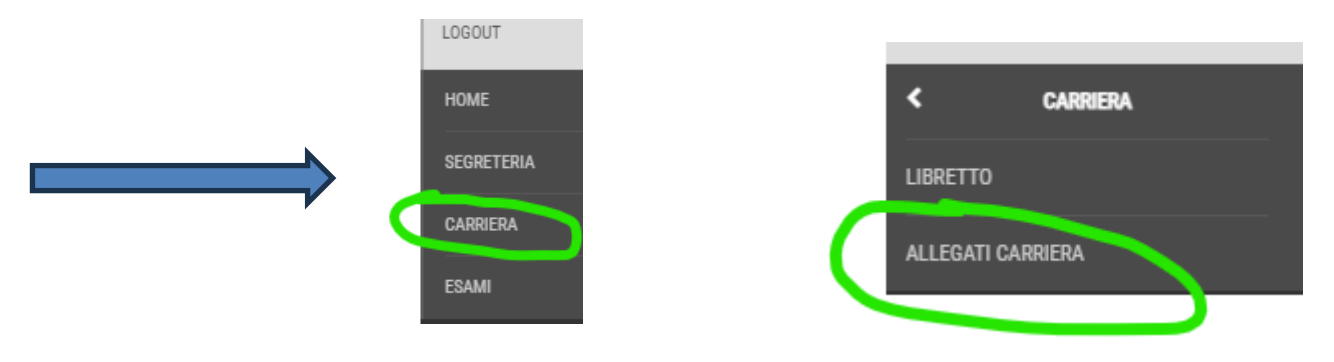

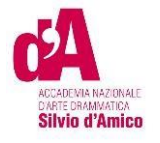

| ACCALERAN NAZIONALE<br>COMPLEDIMINANCA<br>SIlvio d'Amico        |                                    |                    |                    |                                 |       |             |        |             |                    |                             |                         |                          |                                    |                    |
|-----------------------------------------------------------------|------------------------------------|--------------------|--------------------|---------------------------------|-------|-------------|--------|-------------|--------------------|-----------------------------|-------------------------|--------------------------|------------------------------------|--------------------|
| I A 1                                                           |                                    |                    |                    |                                 |       |             |        |             |                    |                             |                         |                          |                                    |                    |
| llegati domanda di Immi                                         | atricolazione                      |                    |                    |                                 |       |             |        |             |                    |                             |                         |                          |                                    |                    |
|                                                                 | Incolazione                        |                    |                    |                                 |       |             |        |             |                    |                             |                         |                          |                                    |                    |
| n questa pagina è possibile effettuare                          | il caricamento di doc              | umenti utili al    | la valutazione     | 2                               |       |             |        |             |                    |                             |                         |                          |                                    |                    |
| ista allegati                                                   |                                    |                    |                    |                                 |       |             |        |             |                    |                             |                         |                          |                                    |                    |
|                                                                 |                                    |                    |                    |                                 |       |             |        |             |                    |                             |                         |                          | Utente                             |                    |
|                                                                 | Massimo<br>dimensionamento         | N. Allegati        | N. Allegati        |                                 |       |             |        |             | Da                 | ata di Ute                  | Da<br>Inte di ul        | ita di<br>ima            | di<br>ultima                       |                    |
| Tipologia di allegato                                           | file                               | Min                | Max                | Estensione allegato             | Stato | N. Allegati | Titolo | Descrizione | Validato ins       | serimento ins               | erimento m              | odifica                  | modifica                           | Azioni             |
| Marca da Bollo di Euro 16,00;                                   | 5 MB                               | 0                  | 1                  | *.pdf, *.pdf/A, *.jpg,          | ۰     | 0           |        |             |                    |                             |                         |                          |                                    | Inserisci Allenato |
| utilizzando il "modulo di<br>assolvimento imposta di bollo"     |                                    |                    |                    | *.png                           |       |             |        |             |                    |                             |                         |                          |                                    | indenael Paregolo  |
|                                                                 | Massimo<br>dimensionamento         | D N. Allegati      | N. Allegat         | 1                               |       |             |        | -           | D                  | ata di Ute                  | D<br>ente di ul         | ata di<br>tima           | Utente<br>di<br>ultima             |                    |
| Tipologia di allegato                                           | file                               | Min                | Max                | Estensione allegato             | Stato | N. Allegat  | Titolo | Descrizione | Validato in        | nserimento ins              | erimento m              | odifica                  | modifica                           | Azioni             |
| 30,26                                                           | OWR                                | U                  |                    | *.png                           | •     | U           |        |             |                    |                             |                         |                          |                                    | Inserisci Allegato |
|                                                                 | Massimo<br>dimensionamento         | N. Allegati        | N. Allegati        |                                 |       |             |        |             | Da                 | ata di Ute                  | Da<br>Inte di ul        | ıta di<br>lima           | Utente<br>di<br>ultima             |                    |
| Tipologia di allegato                                           | file                               | Min                | Max                | Estensione allegato             | Stato | N. Allegati | Titolo | Descrizione | Validato in:       | iserimento ins              | erimento m              | odifica                  | modifica                           | Azioni             |
| TASSA REGIONALE DIRITTO ALLO<br>STUDIO (LAZIODISCO) DI € 140,00 | 2 MB                               | U                  |                    | ".poi, ".pot/A, ".jpg,<br>".png | •     | U           |        |             |                    |                             |                         |                          |                                    | Inserisci Allegato |
|                                                                 |                                    |                    |                    |                                 | -     | -           |        |             |                    |                             |                         |                          |                                    |                    |
|                                                                 | Massimo<br>dimensionamento<br>file | N. Allegati<br>Min | N. Allegati<br>Max | Estensione allegato             | Stato | N. Allegati | Titolo | Descrizione | Da<br>Validato Ins | ata di Ute<br>serimento ins | nte di ul<br>erimento m | ita di<br>ima<br>odifica | Utente<br>di<br>ultima<br>modifica | Azioni             |
| Tipologia di allegato                                           |                                    |                    |                    |                                 |       |             |        |             |                    |                             |                         |                          |                                    |                    |

### Gli allegati inseriti dagli studenti saranno verificati dalla segreteria e solo dopo apparirà il

#### semaforo verde.

Esempio procedura pagamento→ finita la procedura RINNOVO ISCRIZIONE, andare nel link dei

pagamenti per verificare le tasse addebitate.

| Fattura       | Descrizione                                                                                                    | Data Scadenza | Importo | Stato Pagamento                | Pagamento pagoPA |
|---------------|----------------------------------------------------------------------------------------------------|---------------|---------|--------------------------------|------------------|
| + <u>3297</u> | Matricola - Diploma accademico di secondo livello - RECITAZIONE BN - Rata: 1 di 2<br>- Tassa contributi accademici A.A. 2023/2024                                                                                                    | 31/10/2023    | 455,00€ | 😑 non pagato                   | ABILITATO        |
| + <u>3296</u> | Matricola - Diploma accademico di secondo livello - RECITAZIONE BN - Rata: Rata unica<br>- Tassa regionale LAZIODISCO A.A. 2023/2024<br>- Tassa di frequenza A.A. 2023/2024<br>- Tassa di immatricolazione A.A. 2023/2024<br>- Bolio A.A. 2023/2024 | 20/10/2023    | 258,93€ | <ul> <li>non pagato</li> </ul> | NON ABILITATO    |

Per i contributi, cliccare sul numero di fattura, e procedere con il pagamento pagopa.

Per l'altra fattura, verificare le tasse che lo studente deve pagare

- Tassa regionale LAZIODISCO A.A. 2023/2024

- Tassa di frequenza A.A. 2023/2024
- Tassa di immatricolazione A.A. 2023/2024
- Bollo A.A. 2023/2024

Procedere con i vari pagamenti come indicato nelle pagine precedenti. Scansionare i documenti, poi

andare in allegati carriera ed inserire i documenti scansionati.